# WORKING WITH PDF FILES - PART 1: USING ADOBE READER/ACROBAT

Tuomas Kostiainen (tuomas@jps.net)

www.FinnTranslations.com

## 1. PDF File Basics

- What is a PDF file and why do we use them?
- Where do we as translators encounter PDF files?
- Problems associated with PDF files

## 2. PDF Tools

## Adobe Acrobat

- Products: Adobe Reader, Adobe Acrobat Standard, Adobe Acrobat Pro, Adobe Acrobat Pro 9 Extended / Adobe Acrobat X Suite
- o Product comparison: www.adobe.com/products/acrobat/matrix.html
- Latest version: Adobe Reader/Acrobat X (10)
- o (In)compatibility with earlier versions
- Other "Comparable" non-Adobe Products
  - o PDF Nitro (Express, Professional, and free version): www.nitropdf.com
  - Foxit PDF Tools (Reader, Editor, Creator, Phantom etc.): www.foxitsoftware.com/pdf
  - Solid PDF Tools: <u>www.soliddocuments.com</u>
  - DocuCom PDF Gold: <u>www.pdfwizard.com</u>
  - o Pdf995Suite: <u>www.pdf995.com</u>
  - o And many others
  - Verify compatibility with Acrobat features

## 3. Editing and Commenting PDF Files

- Using Commenting Tools in a normal document review cycle don't use only sticky note comments
  - Available in **Reader ver. 9** only if the PDF file author has enabled them using Adobe Acrobat Pro:
    - Acrobat ver. 9: Advanced > Extend Features in Adobe Reader
    - Acrobat ver. X: File > Save As > Reader Extended PDF > Enable Commenting In Adobe Reader
  - Commenting with highlighter and sticky notes available in Reader ver. X without the need to enable them; other commenting tools require enabling
- Comment & Markup tools
   ver. 9: Tools > Comment & Markup / Tools > Customize Toolbars / View >
   Toolbars > Comment & Markup [see Figure 2]
   ver. X: Tools/Comment in the right-side pane [see Figure 1]
  - Text Edits, Highlight Text, Callout, Arrow, Rectangle, etc.
  - o Show/Hide Comments
  - Show/Hide Comments List [see Figures 3 and 4]
  - Spell checking: Edit > Check Spelling > In Comments...

- Settings: Edit > Preferences > Spelling
- Exporting comments as an FDF (Form Data Format) file:
   ver. 9: Document > Comments > Export Comments to Data File
   ver X: Comments List > Options > Export to Data File
- Printing Comments: File > Print > Comments and Forms > Document and Markups (or Document and Stamps) [see *Figure 4*]
- Identity setup: Edit > Preferences > Identity
- Typewriter tool (= "Add Or Edit Text Box" tool)
  - Available in Reader only if the PDF author has enabled it using Adobe Acrobat Pro:
    - Acrobat ver. 9: Tools > Typewriter > Enable Typewriter Tool in Adobe Reader or Advanced > Extend Features in Adobe Reader
    - Acrobat ver. X: File > Save As > Reader Extended PDF > Enable Adding Text in Documents
- Summarizing Comments: Comments > Summarize Comments only in Acrobat
- Touching up text (changing text and text properties) only in Acrobat
  - Tools > Advanced Editing / Advanced Editing toolbar
  - TouchUp Text Tool
  - Crop (also Document > Crop Pages)
  - Acrobat ver. X: Tools > Content > Edit Document Text
- Inserting/extracting/rearranging pages only in Acrobat
  - Document > Insert/Extract/Replace/Delete Pages, or use the Pages navigation pane on the left
  - Acrobat ver. X: Tools > Pages >... (or use the Page Thumbnails panel of the navigation pane)
- E-mail-based review or shared review (on acrobat.com) for multi-party reviews

#### 4. Searching for Text in PDF Files

- Edit > Find: text within the current document
- Edit > (Advanced) Search: text in one or more files [see Figure 5]
  - Basic Search Options
  - o Advanced Search Options
- Indexing (only in Acrobat): possibility to index hundreds of files for quick searching
  - Select Advanced > Document Processing > Full Text Index with Catalog
     > New Index
  - Name the index, select directories to be included, click Build and specify location for the index file
  - o Use the resulting .pdx file for searching
  - Acrobat ver. X: Tools > Document Processing > Full Text Index With Catalog > New Index
- Creating a Searchable Image
  - With the image file open in Acrobat, select Document > OCR Text Recognition > Recognize Text Using OCR
  - This can also be done with scanned images: Document > Scan to PDF
  - Acrobat ver. X: Tools > Recognize Text > In This File (*or* In Multiple Files)

### 5. Viewing and Zooming PDF Files

- ver. 9: Tools > Select & Zoom > Marquee Zoom / Dynamic Zoom / Pan & Zoom Window/ Loupe Tool / Snapshot Tool [see Figure 7]
- ver. X: View > Zoom > Marquee Zoom / Dynamic Zoom / Pan & Zoom / Loupe Tool [see Figure 6]
- ver. X: Edit > Take a Snapshot

### 6. Creating and Filling Electronic Forms

- Simple filling with Typewriter tool
- Using text boxes
- Fillable forms (IRS W-9)
- Converting electronic files to forms using Form Wizard
- Blueberry PDF Form Filler; FREE application for filling in and printing PDF forms (www.bbconsult.co.uk/Resources/PDFFormFiller.aspx)
  - Note: deselect "Lock All Controls" button

### 7. Using Electronic Signatures

- Inserting a scanned signature
  - Copy and paste via clipboard (as a "stamp")
- Creating and using a digital ID
  - Creating a digital ID: Advanced > Security Settings > Digital IDs > Add ID > "A new digital ID I want to create now" > Next > New PKCS#12 digital ID file > Next. Fill the information fields, as needed, click Next. Select location for the ID and define a password. Click Finish to return to the Security Settings dialog box. Click Close.
  - Signing a PDF document: ver 9: Advanced > Sign & Certify > Place Signature; ver X: Tools > Place Signature. Drag a rectangle where you want to place the signature. Choose a digital ID, type the password, choose appearance and click Sign.

#### 8. PDF File Password Protection and Permission Control

- File > Properties > Security [see *Figure 8*]
- Unprotecting PDF files

#### 9. Additional PDF-related Links and Info

- <u>www.adobe.com/support/</u>
- www.planetpdf.com
- <u>www.pdfstore.com</u>
- <u>http://desktoppub.about.com</u> (search for "PDF")
- Translator's Tool Box by Jost Zetzsche (<u>www.internationalwriters.com/toolbox</u>): new chapter on PDF files

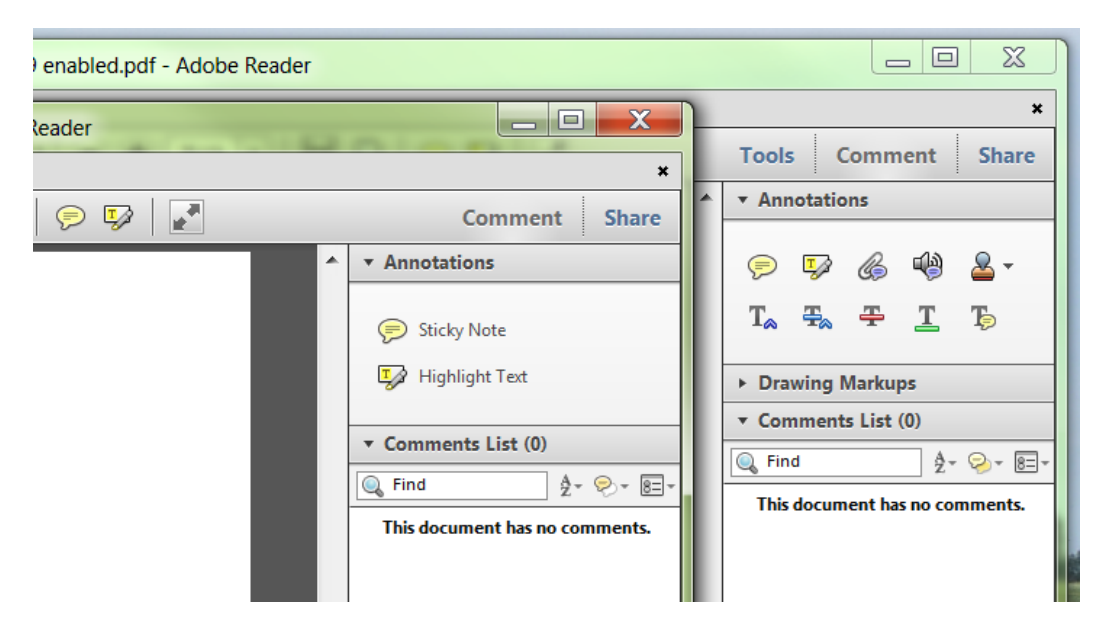

**Figure 1.** Comparison of the available commenting tools in Adobe Reader X (normal document on the left and an enabled document on the right).

| Tools Advanced Window                                                                           | Hel                                                                                                    |                                                                                                    |
|-------------------------------------------------------------------------------------------------|----------------------------------------------------------------------------------------------------|----------------------------------------------------------------------------------------------------|
| Comment & Markup                                                                                | Sticky Note                                                                                                    |                                                                                                    |
| Select & Zoom                                                                                   | ▶ ✔ 🕂 Text <u>E</u> dits                                                                                                    | T Text Edits Tool                                                                                                    |
| Select & Zoom<br>Advanced Editing<br>Typewriter<br>Analysis<br>Multimedia<br>Customize Toolbars | <ul> <li>Text Edits</li> <li>Stamps</li> <li>Highlight Text Tool</li> <li>Underline Text Tool</li> <li>Cross Out Text Tool</li> <li>Cross Out Text Tool</li> <li>Attach a Eile as a Comment</li> <li>Record Audio Comment</li> <li>Paste Clipboard Image as Stamp Too</li> <li>Callout Tool</li> <li>Text Box Tool</li> <li>Cloud Tool</li> <li>Arrow Tool</li> <li>Line Tool</li> <li>Rectangle Tool</li> <li>Oyal Tool</li> <li>Polygon Line Tool</li> <li>Polygon Tool</li> <li>Pencil Tool</li> <li>Pencil Tool</li> <li>Pencil Eraser Tool</li> </ul> | Image: Text Edits Tool         Image: Text Edits Tool         Image: Text Edits Tool         Image: Text Edits Text         Image: Text Edits Text Edits         Image: Text Edits Text         Image: Text Edits Text         Image: Text E |
|                                                                                                 | Hide Comment & Markup Toolbar                                                                                                    |                                                                                                    |
|                                                                                                 |                                                                                                    |                                                                                                    |

Figure 2. Adobe Acrobat Pro 9: Tools for commenting and markup.

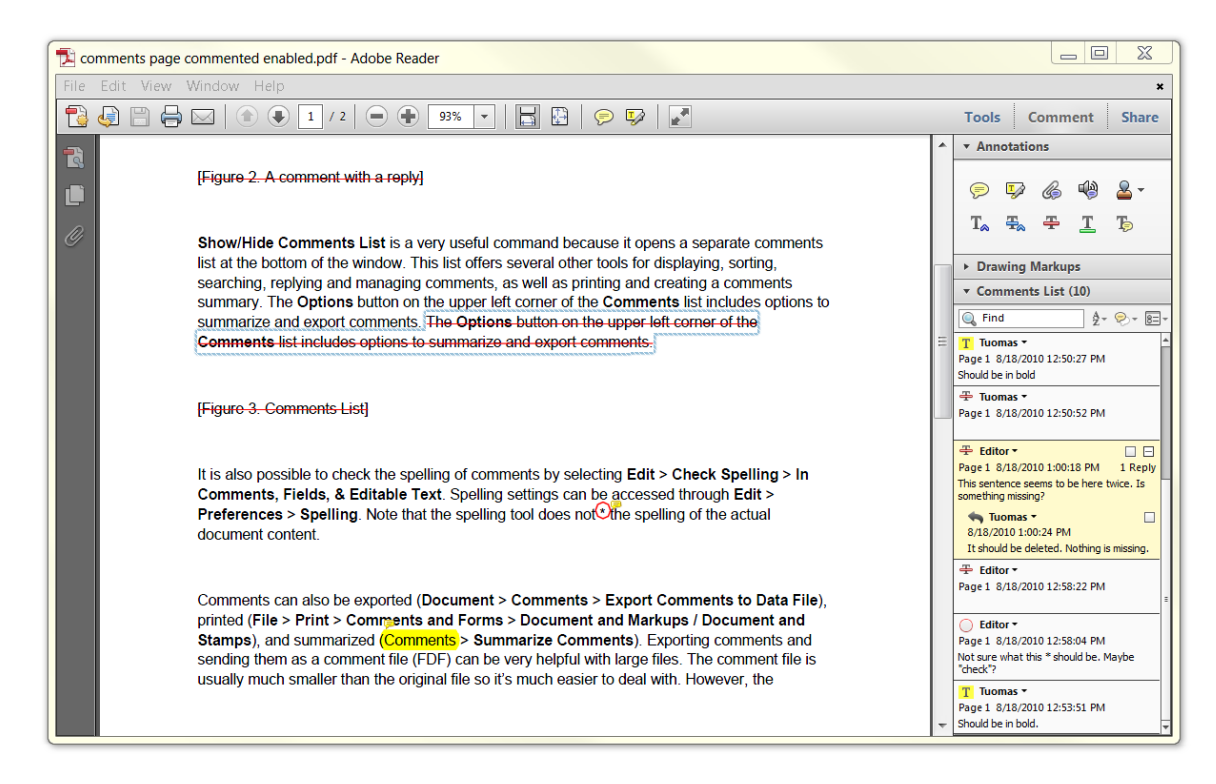

Figure 3. Adobe Reader X: Comments list open in the right-hand pane.

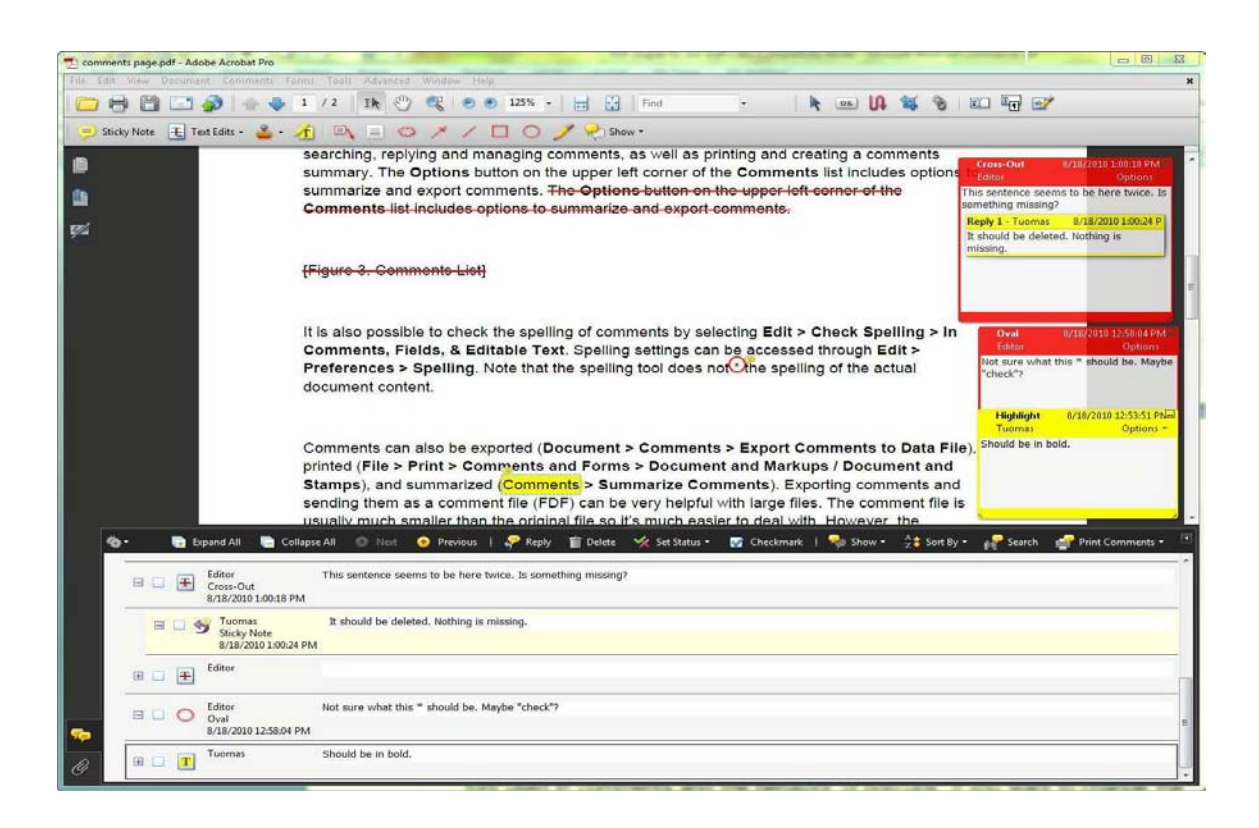

Figure 3. Adobe Acrobat Pro 9: Comments list open.

| Print                                  | X                                                                                                    |
|----------------------------------------|----------------------------------------------------------------------------------------------------|
| Printer                                |                                                                                                    |
| Name: HP Officejet 6500 E709a Series 🗸 | Properties 👔                                                                                                    |
| Status: Ready                          | Comments and Forms:                                                                                                    |
| Type: HP Officejet 6500 E709a Series   | Document and Markups                                                                                                    |
| Print Range                            | Preview: Composite                                                                                                    |
| © All                                  | Document: 8.5 x 11.0in                                                                                                    |
| Selected pages                         | Paper: 8.5 x 11.0in                                                                                                    |
| Current page                           | 1/1 (1)                                                                                                    |
| ○ Pages 1                              | K                                                                                                    |
| Subset: All pages in range             | т <b>С</b>                                                                                                    |
| Reverse pages                          | Add a sub-heading                                                                                                    |
| Page Handling                          | genetizes it and the difficultion manage all the connects in a line, particularly if the file is keep<br>of manders is the disconnects. Added Accessor all files served loads in the to segurate and<br>manage connects. Colleging the file parties in the connect all shades before quests a manage<br>that the server and the file of the file connect all shades before quests as managed.                                                                                                    |
| Copies: 1 Collate                      | Consensation of only oracle intervented based on sources and purposes and uncertainty of the source of the source of the source of the source of the source of the sources of the sources. The sources of the sources of the sources of the sources of the sources. The sources of the sources of the sources of the sources of the sources. The source is the source of the sources of the sources of the sources. The source is the sources of the sources of the sources of the sources. The source is the sources of the sources of the sources of the sources of the sources. The source is the sources of the sources of the sources of the sources of the sources. The source is the sources of the sources of th   |
| Page Scaling: None                     | Figure 2-A servers with a reply                                                                                                    |
| ✓ Auto-Rotate and Center               | 11 Bowelds Conversion Luis is any yound conversion because it genes approach, conversion<br>in a final de baters of the advances of the list of the same of the analysis of the genesis of the genesis of t |
| Choose paper source by PDF page size   | Figure 3 Connects Ling                                                                                                    |
| Use custom paper size when needed      | It is also parable to deal the queling of comments by websiting Call + Claudi Spatiality - In<br>Comments, Falls, & Elifoldia Trait, Spatiagi and parameters that a Call +<br>Free and a spatial spatial spatial spatial spatial spatial spatial and as small -<br>deciment comment.                                                                                                    |
| Print to file                          | Converse to an active be exported (Boccanae) + Conversite + Conversite to Rub Rub,<br>prefield (Rub - Rub + Conversite and Forms - Science and Statistica) Conversite and<br>Statephy, and summarized <u>Conversite</u> - Summarize Conversite), Depring conversite and<br>set (Lyber as a conversite of Lyber) and the statistic Conversite). Depring conversite and<br>set (Lyber as a conversite of Lyber) and the statistic Conversite). Depring conversite of<br>set (Lyber as a conversite of Lyber) and the statistic Conversite in a                                                                                                    |
|                                        |                                                                                                    |
|                                        | ¥                                                                                                    |
| Page Setup Advanced Summarize C        | Comments                                                                                                    |
|                                        | OK Cancel                                                                                                    |

Figure 4. Adobe Reader/Acrobat: Print settings dialog box. Note that "Markups" have been included for printing.

| 😕 Search                          |            | _ 0 | X     |
|-----------------------------------|------------|-----|-------|
| Arrange Windows                   |            |     |       |
| Look In:                          |            |     |       |
| 8 My Documents                    |            |     | -     |
|                                   |            | 2   |       |
| mämmi                             | search for | ſ   |       |
| mannin                            |            |     |       |
| Return results containing:        |            |     |       |
| Match Exact word or phrase        |            |     | •     |
| Use these additional criteria:    |            |     |       |
| Date Created 🔹                    | Is before  |     | •     |
| 8/21/2011                         |            |     |       |
| Kasarata                          | Cantaina   |     |       |
| Keywords                          | Contains   |     |       |
| pääsiäisherkku                    |            |     |       |
| Comments 👻                        | Contains   |     | -     |
| ✓ tulee nälkä                     |            |     |       |
|                                   |            |     |       |
|                                   |            |     |       |
| Proximity                         |            |     |       |
| Stemming                          |            |     |       |
| Include Bookmarks                 |            |     |       |
| Include Comments                  |            |     |       |
|                                   |            |     |       |
|                                   |            |     | earcn |
| Show Less Options                 |            |     |       |
| Find a word in the current docume | ent        |     |       |

Figure 5. Adobe Reader/Acrobat X: Search window with advanced search options.

| View Window Help                               |                  |                                                                   |        |
|------------------------------------------------|------------------|-------------------------------------------------------------------|--------|
| Rotate <u>V</u> iew<br>Page <u>N</u> avigation | +                | _                                                                 |        |
| Page Display                                   | •                |                                                                   |        |
| Zoom<br>Co <u>m</u> ment<br>Share              | •                | Zoom To<br><sup>(23]</sup> <u>M</u> arquee Zoom<br>• Dynamic Zoom | Ctrl+Y |
| <u>S</u> how/Hide                              | •                | Actual Size                                                       | Ctrl+1 |
| ☑ Rea <u>d</u> Mode ☑ <u>F</u> ull Screen Mode | Ctrl+H<br>Ctrl+L | ✓ ☐ Fit <u>W</u> idth Fit <u>H</u> eight                          | Ctrl+2 |
| 🗗 Trac <u>k</u> er                             |                  | Fit Visi <u>b</u> le                                              | Ctrl+3 |
| Re <u>a</u> d Out Loud                         | •                | 🛅 P <u>a</u> n & Zoom<br>🗟 <u>L</u> oupe Tool                     |        |
|                                                |                  | <u>R</u> eflow                                                    | Ctrl+4 |

Figure 6. Adobe Reader/Acrobat X: Zooming options.

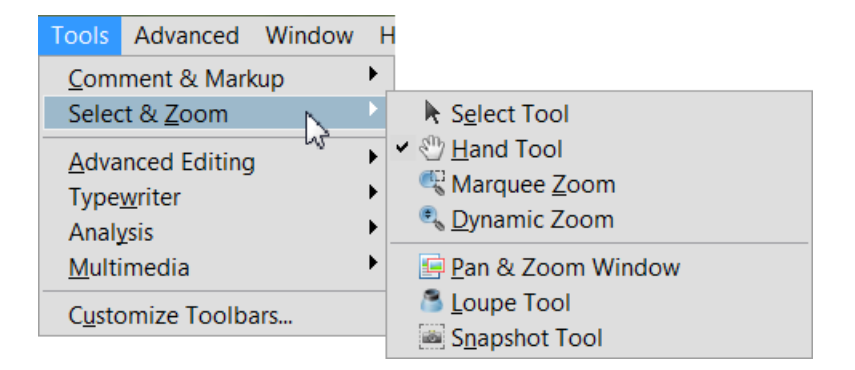

Figure 7. Adobe Reader/Acrobat 9: Zooming options.

| escription                                                                 | Security                                  | Fonts Initial Vi                       | ew Custom Advanced                              |                        |         |
|----------------------------------------------------------------------------|-------------------------------------------|----------------------------------------|-------------------------------------------------|------------------------|---------|
| Document<br>The docu<br>restriction                                        | Security<br>ment's Secu<br>ns, set the Se | urity Method rest<br>ecurity Method to | ricts what can be done to the c<br>No Security. | locument. To remove se | ecurity |
| Security Method: Password Security Can be Opened by: Acrobat 5.0 and later |                                           | ▼ Cha                                  | Change Settings     Show Details                |                        |         |
|                                                                            |                                           | nd later                               |                                                 |                        |         |
| All conter<br>metadata                                                     | nts of the do                             | ocument are enci                       | ypted and search engines can                    | not access the documen | ťs      |
| Document                                                                   | Restrictions                              | Summary                                |                                                 |                        |         |
| Printing:                                                                  |                                           | Allowed                                |                                                 |                        |         |
| Changing the Document:                                                     |                                           | the Document:                          | Not Allowed                                     |                        |         |
|                                                                            | Docur                                     | ment Assembly:                         | Not Allowed                                     |                        |         |
|                                                                            | Co                                        | ontent Copying:                        | Not Allowed                                     |                        |         |
| Conter                                                                     | t Copying f                               | or Accessibility:                      | Allowed                                         |                        |         |
|                                                                            | F                                         | Page Extraction:                       | Not Allowed                                     |                        |         |
|                                                                            |                                           | Commenting:                            | Not Allowed                                     |                        |         |
|                                                                            | Filling                                   | g of form fields:                      | Not Allowed                                     |                        |         |
|                                                                            | 2                                         | Signing:                               | Not Allowed                                     |                        |         |
| c                                                                          | reation of T                              | emplate Pages:                         | Not Allowed                                     |                        |         |
|                                                                            |                                           | ente di                                |                                                 |                        |         |
|                                                                            | ר                                         |                                        |                                                 | [                      |         |

Figure 8. Adobe Acrobat Pro 9: Security Settings dialog box